# Wie gibt man Koordinaten in der Geocaching App ein?

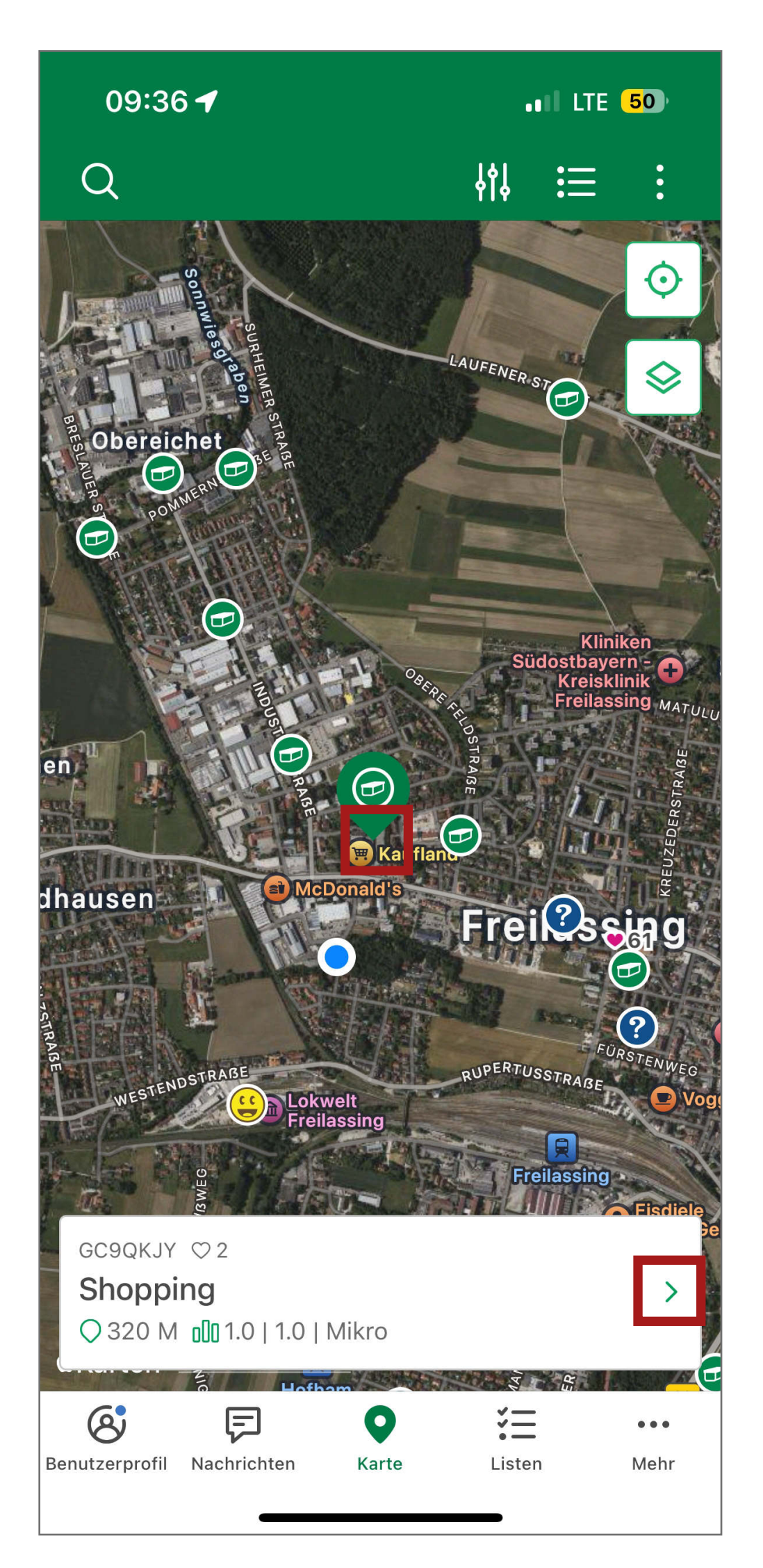

### 1. Öffne die Geocaching App und klicke einen beliebigen Cache an.

Premium Abonnenten und Abonnentinnen klicken auf den Biosphären-Geocache.

| 09:36 🕇                     |                             | •II LTE 50               |  |
|-----------------------------|-----------------------------|--------------------------|--|
| Abbruch Einen               | Wegpunkt hinzu <sup>.</sup> | f Hinzufügen             |  |
| Mein Wegpunkt 2             |                             | ×                        |  |
|                             |                             | 15/50                    |  |
| N 47 ° #                    | #.###                       |                          |  |
| O 12 ° ##.###               |                             |                          |  |
| Aktueller Standort          |                             |                          |  |
| N 47° 50,487' O 12° 58,108' |                             |                          |  |
| Angegebene Koordinaten      |                             |                          |  |
| N 47° 50,651' O 12° 58,183' |                             |                          |  |
|                             |                             |                          |  |
|                             |                             |                          |  |
|                             |                             |                          |  |
| 1                           | 2 АВС                       | 3<br>Def                 |  |
| 4<br>сні                    | 5<br>JKL                    | 6<br>мно                 |  |
| 7                           | 8                           | 9                        |  |
| PQRS                        | τυν                         | WXYZ                     |  |
| I                           | 0                           | $\langle \times \rangle$ |  |
|                             |                             |                          |  |
|                             |                             |                          |  |

### 4. Gib nun die Koordinaten ein und bestätige mit "Hinzufügen".

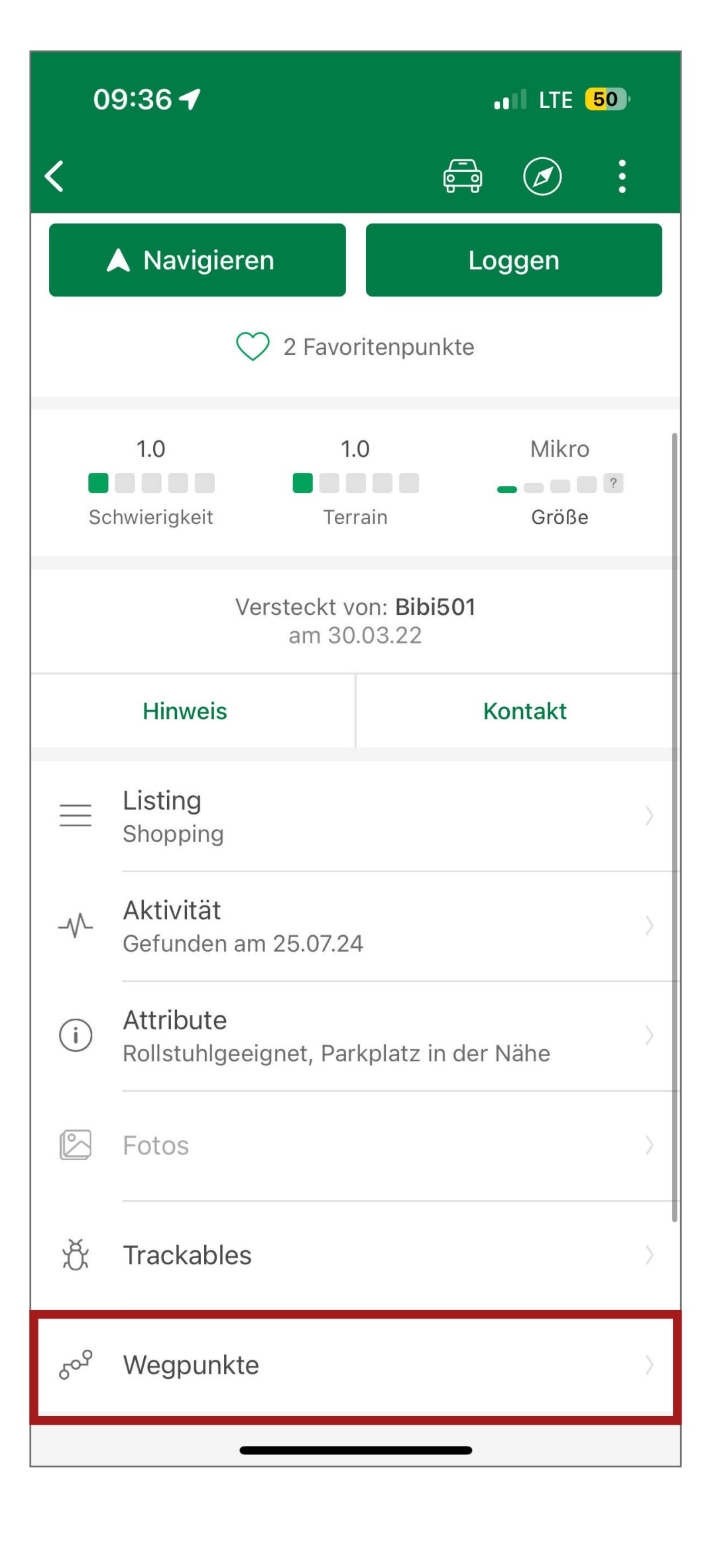

### 2. Klicke ganz unten auf "Wegpunkte".

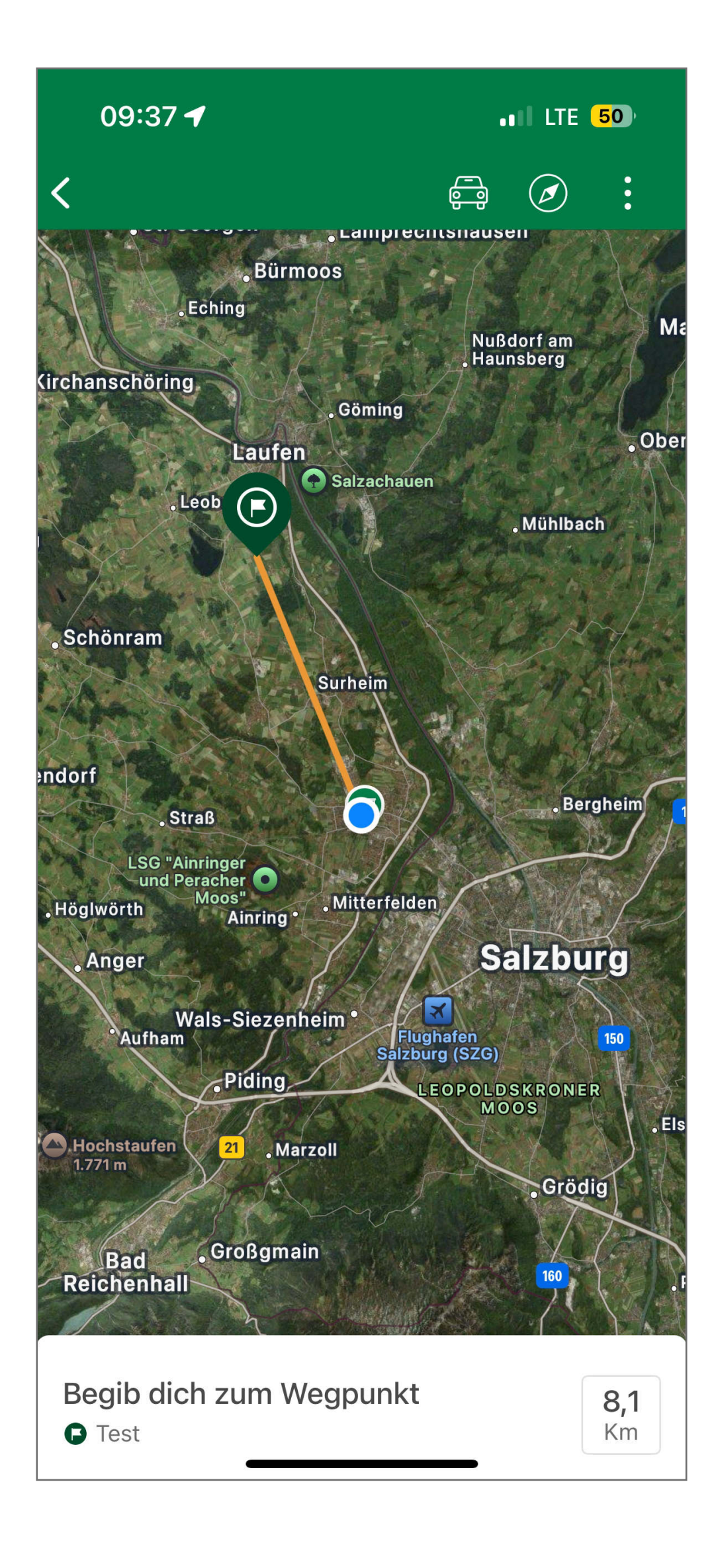

# eingespeichert.

| 09:36 ┥                                           | •11 LTE 50 |
|---------------------------------------------------|------------|
| Vegnunkte                                         |            |
| Meine Wegpunkte                                   |            |
| <b>Test</b><br>Mein Wegpunkt   8,8 Km             |            |
| Vorhandene Wegpunkte                              |            |
| <b>Shopping</b><br>Angegebene Koordinaten   320 M |            |
|                                                   |            |
|                                                   |            |
|                                                   |            |
|                                                   |            |
|                                                   |            |
|                                                   |            |
|                                                   |            |
|                                                   |            |
|                                                   |            |
|                                                   |            |
|                                                   |            |
|                                                   | •          |

5. Nun ist der Punkt in der App

## 3. Klicke nun auf das + um neue Koordinaten anzulegen.

Wegpunkte sind mit einem Klick darauf und anschließend auf den Stift bearbeitbar.